## Fair Entry sign up instructions

#### Log into your account

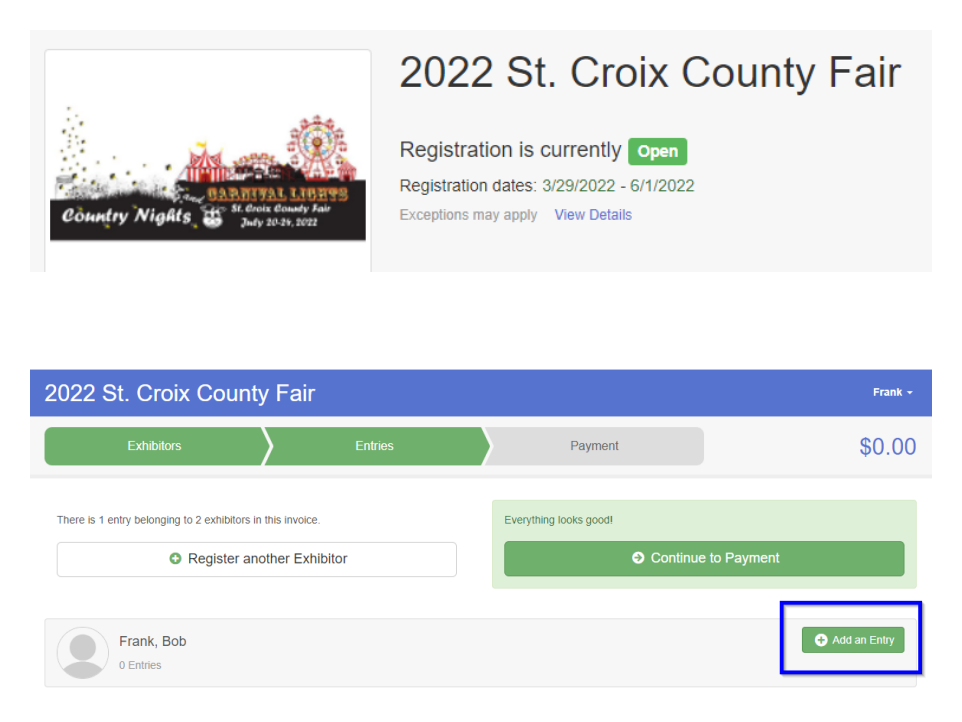

A drop down of all the Departments will come up – For Example Click select by Department 017 Early Childhood  $(K\&2^{nd})$  & Youth Explorers

| 001 Youth Dairy                                                                                                    | Select 🤿                                                                                                    |
|----------------------------------------------------------------------------------------------------|----------------------------------------------------------------------------------------------------|
| 002 Youth Beef                                                                                                    | Select 🥑                                                                                                    |
| 003 Youth Swine, Market                                                                                                    | Select 🥹                                                                                                    |
| 004 Youth Sheep                                                                                                    | Select 🤿                                                                                                    |
| 005 Youth Goats                                                                                                    | Select 🥹                                                                                                    |
| 006 Youth Horses                                                                                                    | Select 🥹                                                                                                    |
| 007 Youth Poultry                                                                                                    | Select 🥹                                                                                                    |
| 008 Youth Rabbits                                                                                                    | Select 🥹                                                                                                    |
| 009 Youth Dogs                                                                                                    | Select 🥹                                                                                                    |
| 010 Youth Animal Science                                                                                                    | Select 🤿                                                                                                    |
|                                                                                                    |                                                                                                    |
| 011 Domesticated Exotic Animals                                                                                                    | Select 🤿                                                                                                    |
| 011 Domesticated Exotic Animals<br>013 Youth Cats                                                                                                    | Select  Select                                                                                                    |
| 011 Domesticated Exotic Animals<br>013 Youth Cats<br>014 Youth Plant & Soil Science                                                                                                    | Select  Select |
| 011 Domesticated Exotic Animals<br>013 Youth Cats<br>014 Youth Plant & Soil Science<br>015 Youth Flowers, Houseplants & Landscape                                                                                                    | Select 🕥<br>Select 🕥<br>Select 📀                                                                                                    |
| 011 Domesticated Exotic Animals         013 Youth Cats         014 Youth Plant & Soil Science         015 Youth Flowers, Houseplants & Landscape         016 Youth Natural Resource & Naturespace                                                                                       | Select ②<br>Select ②<br>Select ②<br>Select ③                                                                                                    |
| 011 Domesticated Exotic Animals         013 Youth Cats         014 Youth Plant & Soil Science         015 Youth Flowers, Houseplants & Landscape         016 Youth Natural Resource & Naturespace         017 Early Childhood (K-2nd) & Youth Explorers                                 | Select  Select |
| 011 Domesticated Exotic Animals         013 Youth Cats         014 Youth Plant & Soil Science         015 Youth Flowers, Houseplants & Landscape         016 Youth Natural Resource & Naturespace         017 Early Childhood (K-2nd) & Youth Explorers         018 Youth Cultural Arts | Select  Select |

Then click on Select for class A: Early Childhood (K-2<sup>nd</sup>) is correct and then click Choose

| Choose [    | Department and Class                          |                 |
|-------------|-----------------------------------------------|-----------------|
| Department  | 017 Early Childhood (K-2nd) & Youth Explorers | Change          |
| A: Early Ch | ildhood (K-2nd)                               | Select <b>O</b> |
| B: Explorer | S                                             | Select          |
|             |                                               |                 |
|             | Cancel                                        | Choose          |

Click on Choose

| Choose Department and Class |                                               |        |  |  |
|-----------------------------|-----------------------------------------------|--------|--|--|
| Department                  | 017 Early Childhood (K-2nd) & Youth Explorers | Change |  |  |
| Class                       | Change                                        |        |  |  |
|                             | Cancel                                        | Choose |  |  |

Check mark Lot 01, 02, 03

#### Create One or More Entries

| Exhibitor                                                                                | Bob Frank Individual                              |                                  | Change        |
|------------------------------------------------------------------------------------------|---------------------------------------------------|----------------------------------|---------------|
| Department / Class                                                                       | 017 Early Childhood (K-2nd) & Youth Explorers / A | A: Early Childhood (K-2nd)       | Change        |
| Make your Cl                                                                             | ub and Lot selections to continue.                |                                  | Continue O    |
| Club                                                                                     | Change                                            | Lot or Lots                      |               |
| No Club (Open)                                                                           |                                                   | 01: Exhibit prepared by Member   | Quantity: 1 🗸 |
| When entering into an Open Lot, your club selection will be     broked as Ma Over (Gase) |                                                   | ✓ 02: Exhibit prepared by Member | Quantity: 1 🗸 |
| treated as No Club (                                                                     | openj.                                            | ✓ 03: Exhibit prepared by Member | Quantity: 1 🗸 |
| Animal(s)                                                                                |                                                   |                                  |               |
| This Class does not                                                                      | allow animals.                                    |                                  |               |

### Create One or More Entries

| Exhibitor                                | Bob Frank Individual                                  |            |                         |
|------------------------------------------|-------------------------------------------------------|------------|-------------------------|
| Department / Class                       | 017 Early Childhood (K-2nd) & Youth Explore           | ers / A: E | Early Childhood (K-2nd) |
| Make your Cl                             | ub and Lot selections to contin                       | Je.        |                         |
| Club                                     | Chang                                                 |            | Lot or Lots             |
| No Club (Open)                           |                                                       | -          | 01: Exhibit prepared I  |
| When entering in<br>treated as No Club ( | to an Open Lot, your club selection will be<br>Open). |            | 02: Exhibit prepared I  |
|                                          |                                                       |            | 03: Exhibit prepared I  |
| Animal(s)                                |                                                       |            |                         |

#### Click on the 4-H tab

| Change Club                            |       |     |       |
|----------------------------------------|-------|-----|-------|
| Current Selection:<br>No Club (Open)   |       |     |       |
| Suggested                              | € 4-H | FFA | Other |
| <ul> <li>Baldwin Wide Awake</li> </ul> | 9     |     | 4-H   |

## Scroll down and click on your club name

| <ul> <li>Other, Agents,<br/>Teachers, Etc.</li> </ul> |        | 4.H |
|-------------------------------------------------------|--------|-----|
| O Riverside                                           |        | 4-H |
| <ul> <li>Roberts Ribbon</li> <li>Reapers</li> </ul>   |        | 4-H |
| ○ Rolling Hills                                       |        | 4-H |
| ○ Rustic Renegades                                    |        | 4-H |
| ⊖ Springbrook                                         |        | 4-H |
| ○ St. Croix Adventurers                               |        | 4-H |
| O St. Croix Central FFA                               |        | 4-H |
| <ul> <li>Sunnyside</li> <li>Shamrocks</li> </ul>      |        | 4-H |
| ○ Trail Blazers                                       |        | 4-H |
| ○ Tri River Voyagers                                  |        | 4-H |
|                                                       |        |     |
|                                                       | Cancel | ок  |

#### Click OK

You will be back to the Create Entries tab:

Confirm that your correct club name is listed under the Club and three Lots have check marks in front of each

#### Create One or More Entries

| Exhibitor                                                                                       | Bob Frank Individual                                                             |                                                    |                 |  |  |  |
|-------------------------------------------------------------------------------------------------|----------------------------------------------------------------------------------|----------------------------------------------------|-----------------|--|--|--|
| Department / Class                                                                              | Class 017 Early Childhood (K-2nd) & Youth Explorers / A: Early Childhood (K-2nd) |                                                    |                 |  |  |  |
|                                                                                                 |                                                                                  | R                                                  |                 |  |  |  |
| Make your Cl                                                                                    | Make your Club and Lot selections to continue.                                   |                                                    |                 |  |  |  |
| Club                                                                                            | Change                                                                           | Lot or Lots                                        |                 |  |  |  |
| Riverside 4-H                                                                                   |                                                                                  | <ul> <li>O1: Exhibit prepared by Member</li> </ul> | Quantity: 1 🗸 🗸 |  |  |  |
| When entering into an Open Lot, your club selection will be<br>tracted as <i>he Club (Open)</i> |                                                                                  | ✓ 02: Exhibit prepared by Member                   | Quantity: 1 🗸   |  |  |  |
|                                                                                                 |                                                                                  | <ul> <li>O3: Exhibit prepared by Member</li> </ul> | Quantity: 1 🗸 🗸 |  |  |  |
| Animal(s)                                                                                       |                                                                                  |                                                    |                 |  |  |  |
| This Class does not                                                                             | allow animals.                                                                   |                                                    |                 |  |  |  |

#### Click Continue

It will have you confirm one more time

It should be the same as the screen shot below - Click Create Entries

| Review your selections<br>Before we actually create your entries, please review<br>your selections.                                |                                                                      |  |  |  |
|----------------------------------------------------------------------------------------------------|----------------------------------------------------------------------|--|--|--|
| If you continue with y information:                                                                                                | our current selections, 3 entries will be created with the following |  |  |  |
| Department                                                                                                    | 017 Early Childhood (K-2nd) & Youth Explorers                        |  |  |  |
| Class                                                                                                    | A: Early Childhood (K-2nd)                                           |  |  |  |
| Club                                                                                                    | Riverside 4.H                                                        |  |  |  |
| Animal(s)                                                                                                    | No Animals                                                           |  |  |  |
| Entry Lots                                                                                                    |                                                                      |  |  |  |
| <ol> <li>01: Exhibit prepared by Member</li> <li>02: Exhibit prepared by Member</li> <li>03: Exhibit prepared by Member</li> </ol> |                                                                      |  |  |  |
|                                                                                                    |                                                                      |  |  |  |
|                                                                                                    | Cancel Create Entries                                                |  |  |  |

# Click Continue to Payment – our county does not charge for entries so this will be 0

| 2022 St. Croix               | County             | Fair                                        |                          | Frank +          |
|------------------------------|--------------------|---------------------------------------------|--------------------------|------------------|
| Exhibitors                   |                    | Entries                                     | Payment                  | \$0.00           |
| There are 4 entries belongin | ng to 2 exhibitors | in this invoice.                            | Everything looks good!   |                  |
| 0                            | Register anot      | her Exhibitor                               | O Con                    | tinue to Payment |
| Frank, Bob<br>3 Entries      |                    |                                             |                          | Add an Entry     |
| #5545                        | Department         | 017 Early Childhood (K-2nd) & Youth Explore | rs Allow Public Viewing: | Yes 🖋 Edit       |
|                              | Class              | A: Early Childhood (K-2nd)                  | In-Person                |                  |
|                              | Lot                | 03: Exhibit prepared by Member              |                          |                  |
| #5544                        | Department         | 017 Early Childhood (K-2nd) & Youth Explore | rs Allow Public Viewing: | Yes 🖉 Edit       |
|                              | Class              | A: Early Childhood (K-2nd)                  |                          |                  |
|                              | Lot                | 02: Exhibit prepared by Member              |                          |                  |
| #5543                        | Department         | 017 Early Childhood (K-2nd) & Youth Evolore | Allow Public Viewing:    | Yes 🖉 Entit      |
|                              | Class              | A: Early Childhood (K-2nd)                  | In-Person                | ♂ Luit           |
|                              | Let                | 01: Evhibit prepared by Member              |                          |                  |

## Click Continue

| 2022 St. Croix | County Fa             | ir          |                     |         |                |
|----------------|-----------------------|-------------|---------------------|---------|----------------|
| Exhibitors     | $\rangle$             | Entries     | $\rangle$           | Payment |                |
| 1<br>Revie     | ew                    |             | 2<br>Payment Method |         | 3<br>Confir    |
|                | Invoice               |             |                     |         | Summary Detail |
|                | Individual Exhibitor: | Bob Frank   |                     |         | \$0.00         |
|                | Individual Exhibitor: | Tammy Frank |                     |         | \$0.00         |
|                |                       |             |                     |         | Total: \$0.00  |
|                |                       |             |                     |         | Continue       |

Click Continue on the Payment not necessary screen

Last Step - Click Submit

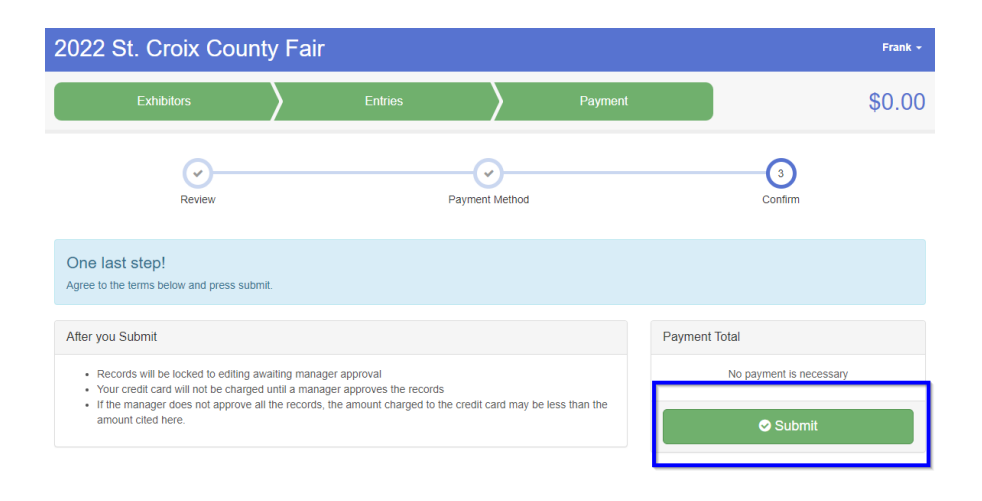

**EMAIL #1** - After you submit, an email will be sent to you with your entries. SAVE/PRINT this email so you have a record of the entries you submitted. You will also want to compare this list to your notes and ask any questions if they do not match.

**EMAIL #2** - Once entries have been approved by Fair Staff, you will receive another email listing entries and confirming you are entered.

If you do not receive these emails, check to make sure you finished on the submit page. Check you Spam folders

If you have questions, call/email Cindy Van Dyk 715.246.5486 or email cindyvandyk1976@gmail.com